## CONNEXION AU WORKSPACE D'INFOMANIAK

ATTENTION ! Il n'est pas possible de se connecter sans mail d'invitation.

Dans le mail d'invitation, cliquer sur « Accepter l'invitation »

|    | Gwen vous invite à utiliser l'email <u>prcm1a@apeInds-</u><br>strasbourg.fr                                                                                                    |
|----|----------------------------------------------------------------------------------------------------|
|    | Boniour                                                                                                    |
|    | Gwen Deschler vous invite à utiliser l'adresse <u>prcm1a@apeInds-strasbourg.fr</u> avec le<br>NorkSpace, une interface en ligne qui permet de gérer et synchroniser vos mails, contacts<br>et agendas depuis la maison ou en déplacement. |
|    | Acceptez cette invitation pour commencer à utiliser votre nouvelle adresse :                                                                                                    |
| IC | UER ICI ACCEPTER L'INVITATION                                                                                                    |
|    | Avec nos meilleures salutations                                                                                                    |
|    | nfomaniak   Partenaire de votre succès                                                                                                    |

Vous pouvez maintenant créer ou accéder à votre workspace.

Si vous en avez créé un l'année dernière, cliquez sur « J'ai déjà un compte » sinon cliquez sur « je suis nouveau ».

| WorkSpace                                                                             | Fr 🕶       |
|---------------------------------------------------------------------------------------|------------|
| ×St me psig                                                                           |            |
| Gwen Deschler vous invite à utiliser l'adresse email:<br>prcm1a@apeInds-strasbourg.fr |            |
| Je suis nouveau J'ai déjà un compte                                                   |            |
|                                                                                       | infomaniak |

Si vous avez déjà un compte, vous accèderez à l'écran suivant :

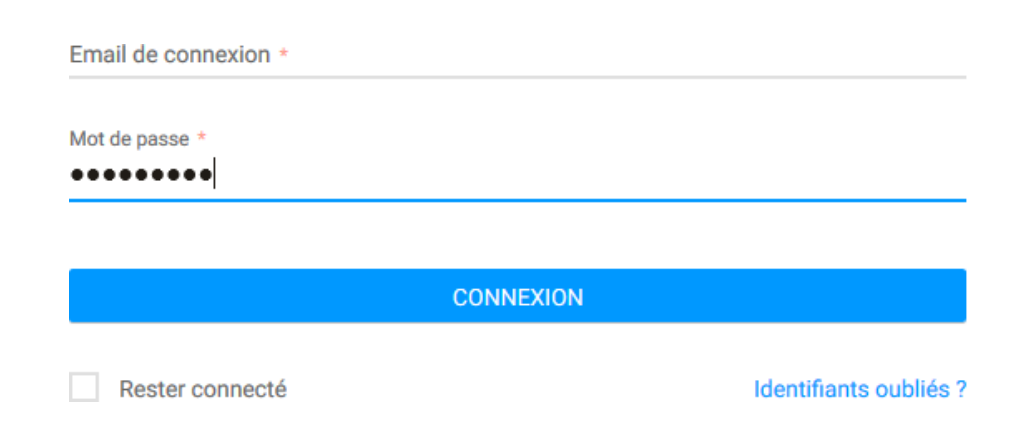

Vous devez y inscrire votre email personnel d'accès au workspace.

Attention, ce mail n'est pas le mail fourni pour les parents relais.

Si vous n'aviez pas de compte, vous serez redirigé vers l'écran suivant.

Indiquez vos coordonnées, votre e-mail personnel et le mot de passe de votre choix.

|                            | Wo                                         | orkSpace<br>介言に見い                  | Fr ▼          |
|----------------------------|--------------------------------------------|------------------------------------|---------------|
|                            | Inscription                                |                                    |               |
|                            | Prénom<br>Nom                              |                                    |               |
| INDIQUEZ<br>MAIL           | VOTRE ADRESSE E-<br>PERSONNELLE            |                                    |               |
|                            | Mot de passe                               |                                    | ۲             |
|                            | En cas de perte                            | CHOISIR VOTRE MO                   | T DE PASSE    |
|                            | En cas de perte ou de vol de sera demandé. | e vos identifiants, un paramètre p | ersonnel vous |
| Remplir au                 | Email secondaire                           |                                    | Personnel •   |
| moins un de<br>2 paramètre | s<br>s Téléphone                           |                                    | Mobile -      |
|                            |                                            | J'accepte les conditions géné      | érales        |
|                            |                                            | Valider                            |               |

Puis valider.

## On accède ensuite au Workspace.

WorkSpace

| Nouveau message 🔹    | C                                               |                                           |
|----------------------|-------------------------------------------------|-------------------------------------------|
| Rechercher           | Tous Non lu Suivi Date - Sujet Expéditeur       | Taille                                    |
| 🔀 Boîte de réception | 🗌 🏠 comite@apeInds-strasbourg.fr 🛛 🕅            | /DP                                       |
| 🧪 Brouillons         | 🗌 🏠 Séverine Fagherazzi 🖌 4                     | Re: Parents relais CM1A                   |
| 😑 Spam               | 🗌 🏠 coordinationprnds@apeInds-strasbourg.fr 🛛 F | Re: Mot de passe et accès au workspace    |
| 式 Messages envoyés   | 🗌 🏠 Mail Delivery Subsystem 🛛 🖗                 | Returned mail: see transcript for details |
| <u>i</u> Corbeille   |                                                 |                                           |
| 🚍 Archives           |                                                 |                                           |

Pour les parents-relais qui ont en charge plusieurs classes. On peut ajouter les classes en cliquant sur la flèche en haut à gauche.

| WorkSpace                                                                                                    | prcm1a@apeInds-strasbourg.fr 🖂 🗸 🖂                                                                                                    |
|----------------------------------------------------------------------------------------------------|----------------------------------------------------------------------------------------------------|
| Nouveau message       C         Rechercher       ➤       Tous       Non lu       Suivi       D         ⊠ Boîte de réception       □       ☆       comite@apeInds-strasb                               | ▲te ✓ Sujet Expé <ul> <li>Prcm1a@apeInds-strasbourg.fr (0)</li> <li>Synchroniser</li> <li> <ul> <li>Rattacher un compte email</li> <li>Importer vos anciens emails</li> <li>Aujourd'hui à 19:4</li> </ul> </li> </ul> |
| prcm1a@apeInds-strasbourg.fr       ✓         ✓       prcm1a@apeInds-strasbourg.fr       (0)         ①       Rattacher un compte email       (0)         ☑       Importer vos anciens emails       (0) | On sélectionne ensuite l'option « rattacher un<br>compte email ».                                                                                                    |
| Meo dancooco criman<br>Cliquez sur une adresse email pour la configurer (répon                                                                                                    | ıdeur, signatı                                                                                                    |
| RATTACHER UNE ADRESSE EMAIL                                                                                                    | Ensuite, cliquez sur                                                                                                    |
| ADRESSES EMAIL 👻                                                                                                    | « Rattacher une adresse email »                                                                                                    |
| prcm1a@apeInds-strasbourg.fr (par dé                                                                                                    | faut)                                                                                                    |

Sur l'écran suivant, entrez l'adresse des éventuelles autres classes dont vous avez la charge et les mots de passe :

| Adresse e   | mail à rattacher                            |  |
|-------------|---------------------------------------------|--|
| Email *     |                                             |  |
| Mot de pass | e de l'adresse email *                      |  |
| Définir ce  | tte adresse email par défaut à l'ouverture. |  |
| VALIDER     | ANNULER                                     |  |
|             |                                             |  |

Puis « Valider »

Si l'adresse a bien été rattachée, vous aurez un message de confirmation puis l'écran affichera les différentes adresses :

| RATT       | ACHER UNE ADRESSE EMAIL                   |
|------------|-------------------------------------------|
|            | ADRESSES EMAIL 🔻                          |
| $\bigcirc$ | prcm1a@apeInds-strasbourg.fr (par défaut) |
| $\bigcirc$ | prce1b@apeInds-strasbourg.fr              |
|            |                                           |

Pour retourner sur la page de consultation des emails, cliquez en haut à droite de l'écran sur la petite enveloppe :

| les adresses email                                                                                  |   |
|----------------------------------------------------------------------------------------------------|---|
| quez sur une adresse email pour la configurer (répondeur, signatures, redirections, filtres, etc.). |   |
| RATTACHER UNE ADRESSE EMAIL RECHERCHER                                                              | Q |
| ADRESSES EMAIL 👻                                                                                    |   |
| prcm1a@apeInds-strasbourg.fr (par défaut)                                                           | 0 |
| prce1b@apeInds-strasbourg.fr                                                                        | 0 |
|                                                                                                    |   |

 $\times$ 

Cela permet d'ouvrir le menu qui permet d'accéder aux différentes pages (consultation d'emails, ajout de contacts...)

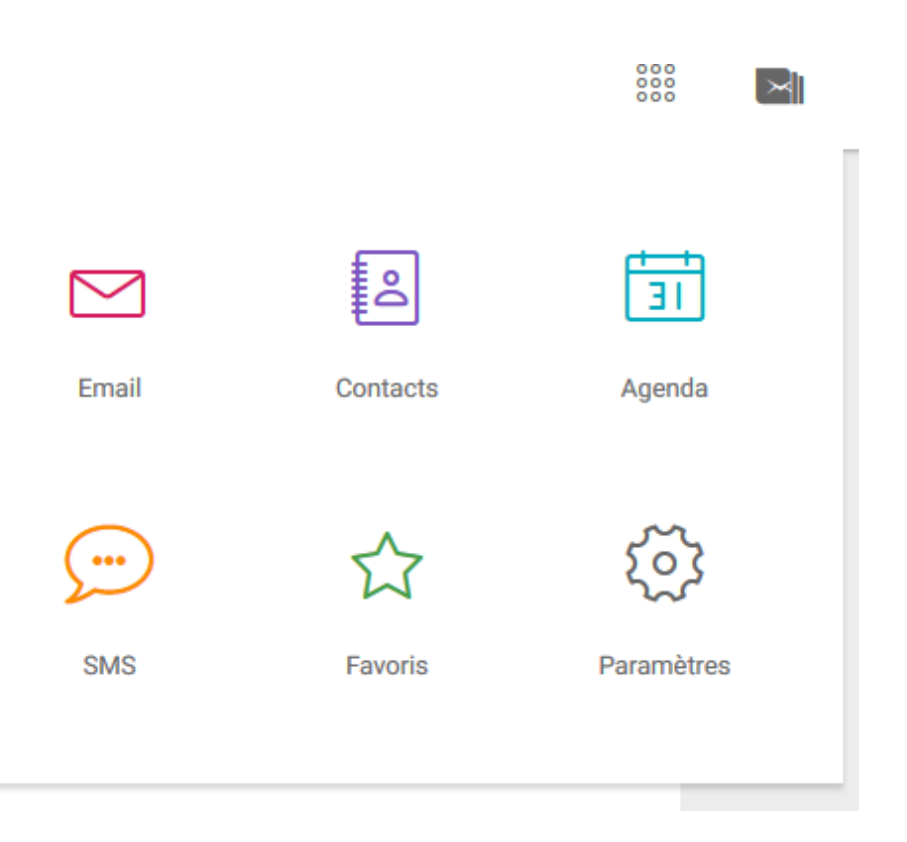

Sur l'écran des adresses emails, vous pouvez passer de l'une à l'autre en cliquant sur

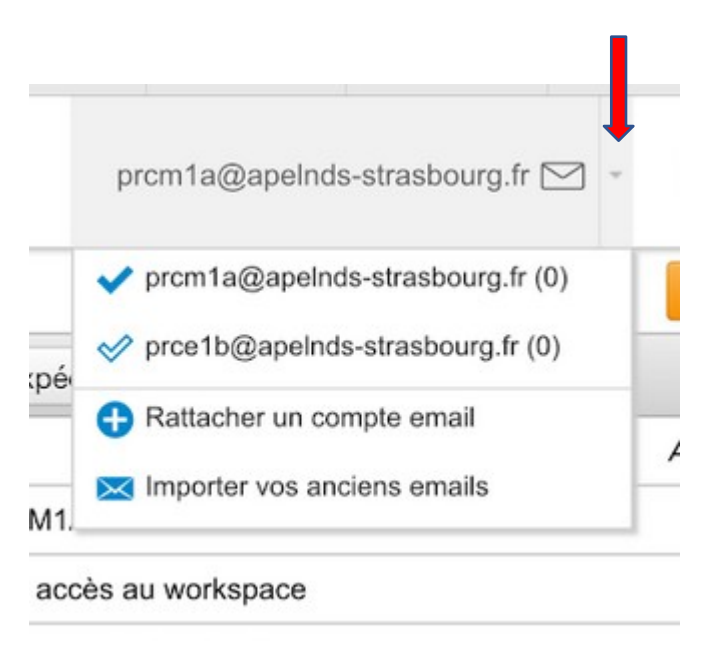

la petite flèche à droite :

Si la 2<sup>ème</sup> adresse n'apparait toujours pas, il faut recommencer la démarche « Rattacher un compte email » et sélectionner l'adresse manquante sur / l'écran suivant.

Votre compte est maintenant paramétré et prêt à l'emploi.